## ELECTRONIC DISPLAYS INC.

www.electronicdisplays.com

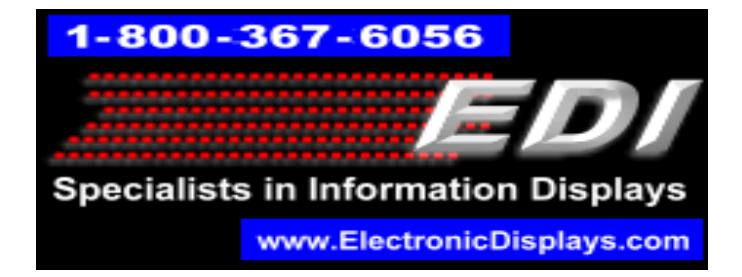

## How to update the MCS fonts on the EDV111 Marquee

- 1. Use the WZP software to clear the memory: Menu Comm/Clear memory
- 2. Modify the config.ini file: PC Software/bin/Config
- 3. Replace" END USER " to "DEALER" and save.
- 4. Use the WZP Menu: Comm/Update Firmware & MCS fonts/I want to update MCS fonts on the sign.
- 5. From the PC software ( the CD with latest LMOS) browse to the LMOS 2.01.21 file
- 6. Use Add or remove the fonts that you need from the list in the Fonts for MCS Protocol box.
- 7. When done You may restart the sign

| Update Firmware & MCS Fonts                                                                                                    | <b></b> |
|----------------------------------------------------------------------------------------------------|---------|
| <ul> <li>I want to format the target file system.</li> <li>I want to update Firmware on the sign.</li> <li>I want to update MCS fonts on the sign.</li> <li>Firmware file:</li> </ul> |         |
| C:\Users\ymand\new folder (2)\Wzpsoft V1.95_91_351-LMOS 2.01.21                                                                                                    | Browse  |
| Fonts for MCS Protocol:                                                                                                    |         |
| 0. SS7<br>1. SF7<br>2. SF10<br>3. SS15<br>4. SF15                                                                                                    | Add     |
|                                                                                                    | Remove  |
|                                                                                                    | Up      |
|                                                                                                    | Down    |
|                                                                                                    | Apply   |
|                                                                                                    |         |
|                                                                                                    |         |
|                                                                                                    |         |
| OK Cancel                                                                                                    |         |

Verify the newer LMOS file is installed in the sign:

1. Go to Comm/Sign Info and check the new installed LMOS version.